## **MOONLIGHT DANCE**

Open een nieuw bestand: 15 op 15 cm, res. 72 pix

Open bestand moon – pas via vrije transformatie deze afbeelding aan.

Open bestand frame – ga met de tovergum in het midden van de kader staan – klik – versleep je kader naar afbeelding moon en pas aan.

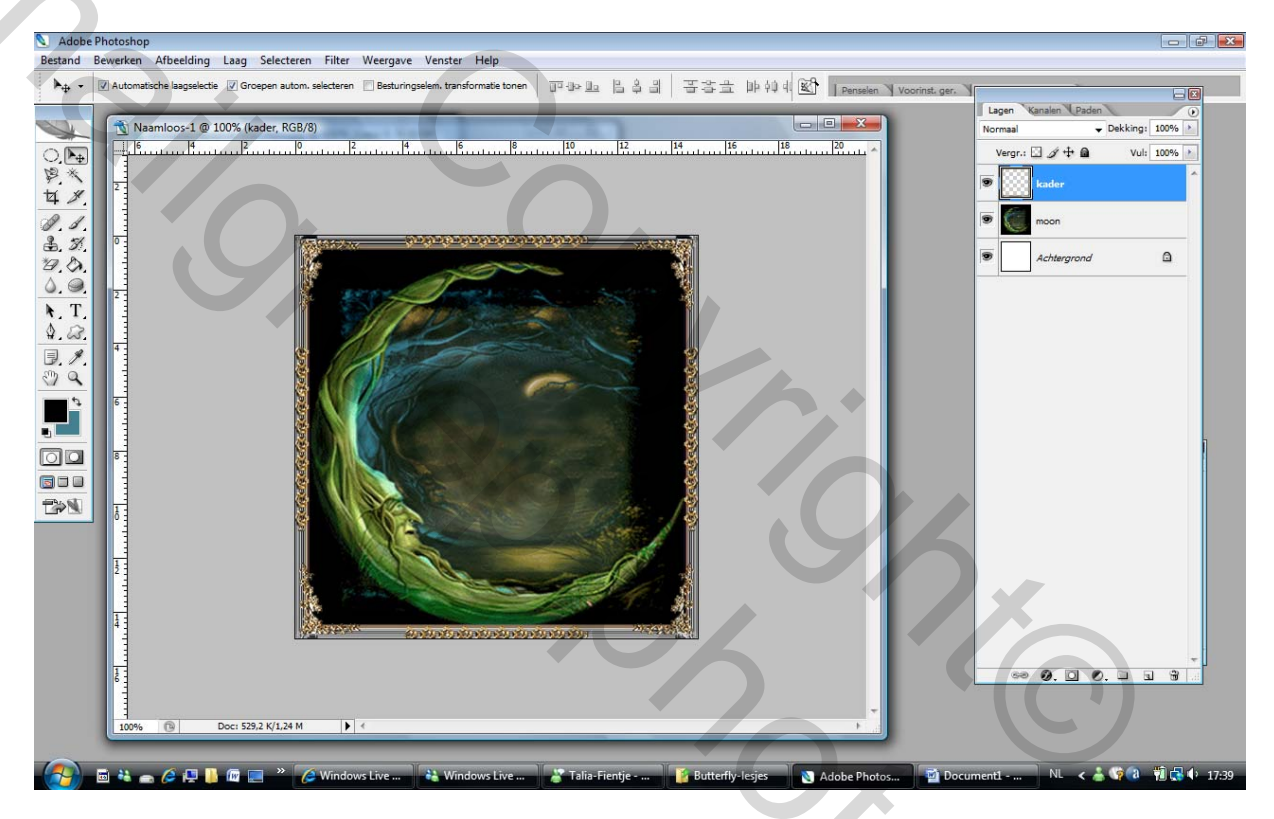

Transformeer dit geheel naar IR

Open bestand koppel.

Selecteer de volle maan met het koppel met het ovaal selectiegereedschap – hou ctrl ingedrukt, krijg je een mooie cirkel, hou spatiebalk ingedrukt, kan je gemakkelijk je selectie verplaatsen.

Selecteren - omkeren - delete drukken. LAAT SELECTIE STAAN !!!!!

Let op: zet oog laag 56 aan – ga op de laag staan – druk delete

Ga zo verder tot laag 1.

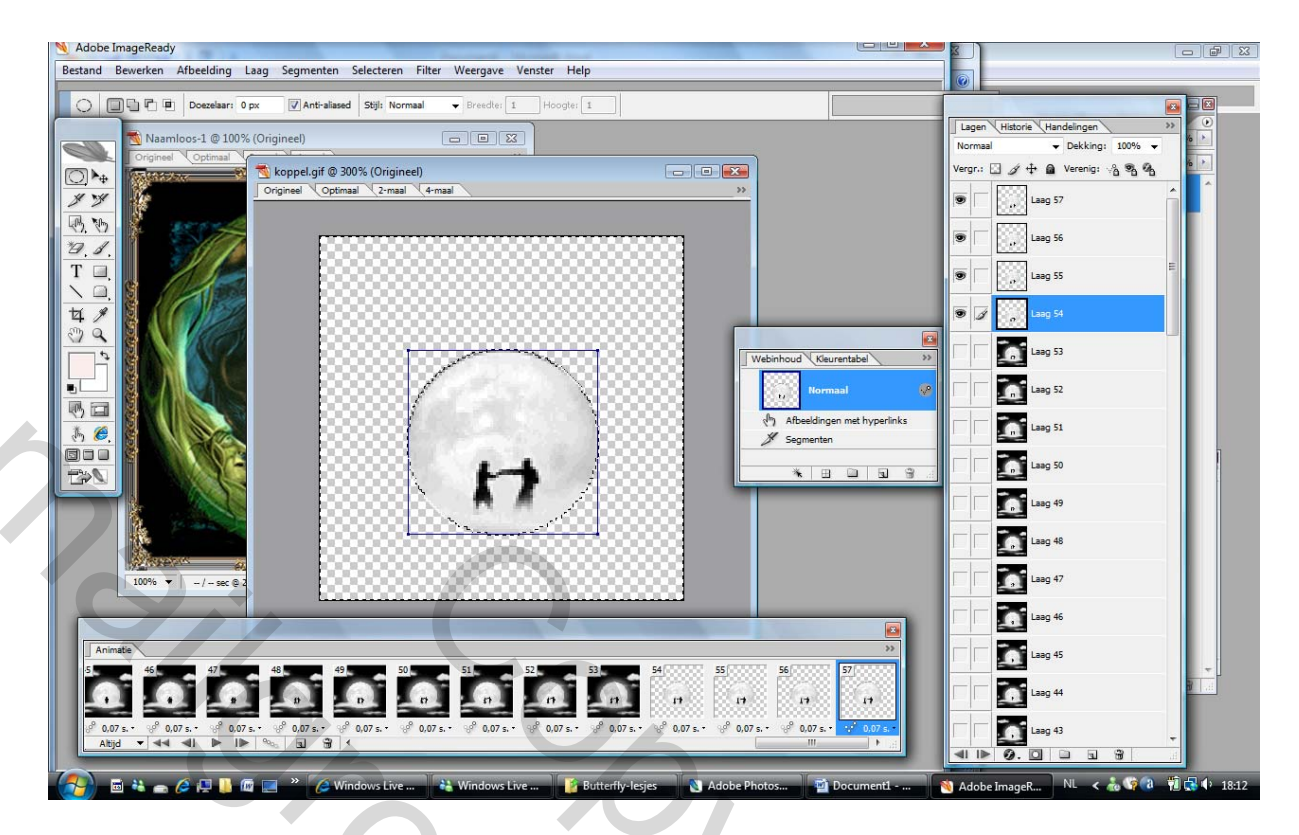

Druk op ctrl + d (om te selectie op te heffen)

Je hebt nu 57 lagen met een volle maan en een koppel, als je die laat afspelen in IR dansen die perfect, maar dat is de bedoeling nie, het is de bedoeling dat die op de maan dansen.

Nu alvorens dit geheel over te brengen gaan we aan deze volle maan een slagschaduw toevoegen – kan ook schuine kant reliëf zijn - eenmaal voeg je dit toe bijvoorbeeld aan frame 1, rechts klikken en dan laagstijl kopiëren en op de andere 56 lagen gaan staan, rechts klikken en laagstijl plakken.

201

Breng ook de dekking, indien je dit mooier vind, op elke laag naar 60 %.

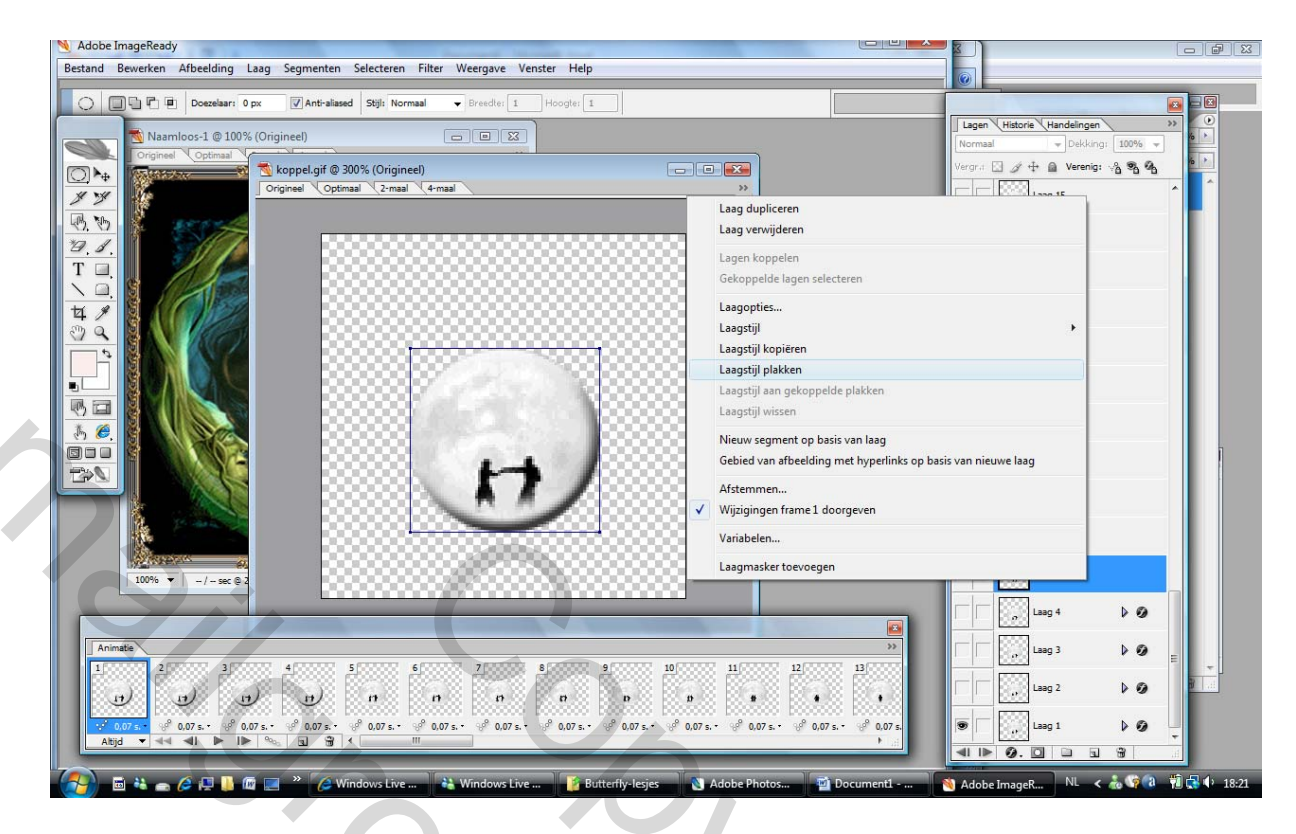

Alles is nu volledig af om over te brengen op het plaatje Moon.

Selecteer alle lagen (1 T/M 57) en sleep die in je plaatje Moon, zet direct op de juiste plaats – kan nog aangepast worden via vrije transformatie.

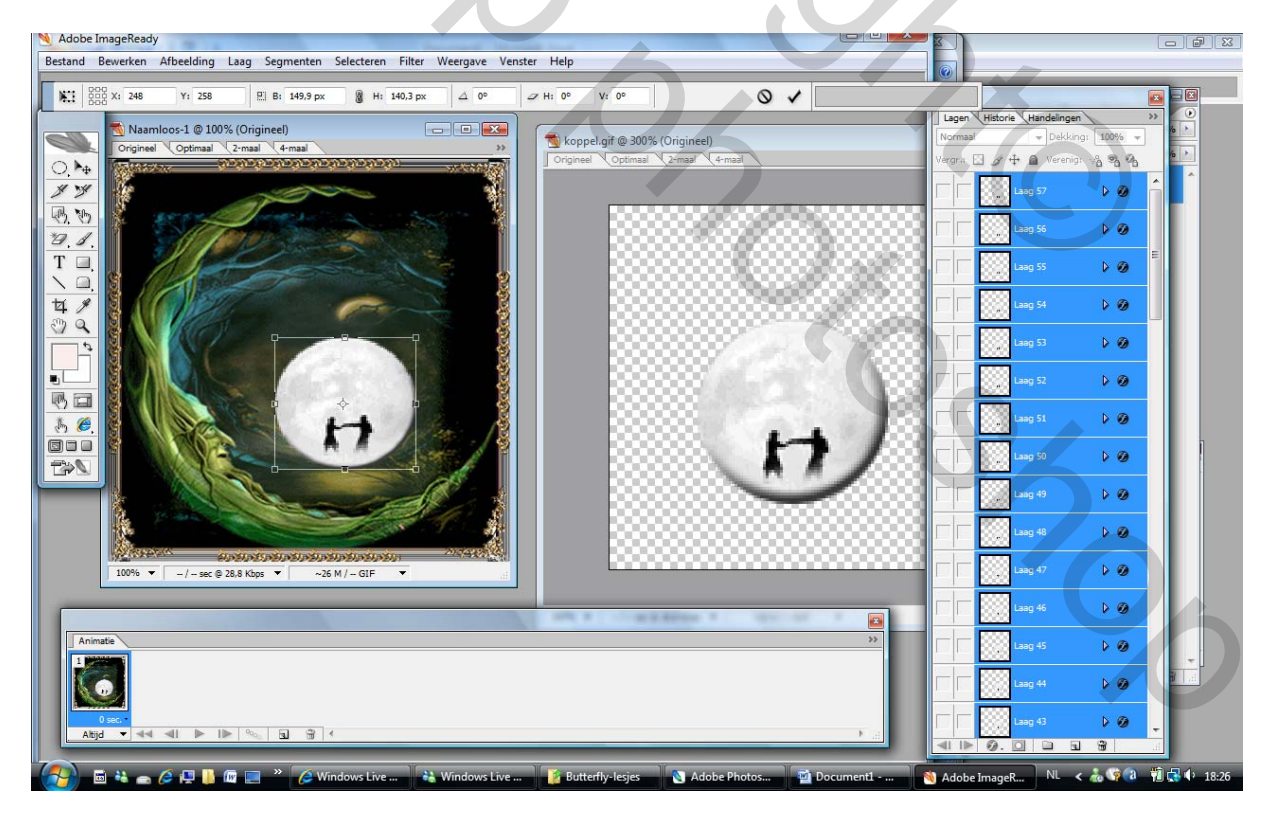

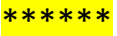

Dupliceer frame 1 en zet in je lagenpalet oogje laag 1 uit en laag 2 aan.

Dupliceer frame 2 en zet in je lagenpalet oogje laag 2 uit en laag 3 aan.

Zo ga je verder tot laag 57.

Selecteer alle frames en pas de snelheid aan (rock and roll of een slowke ?????)

Bestand – optimaal opslaan als.

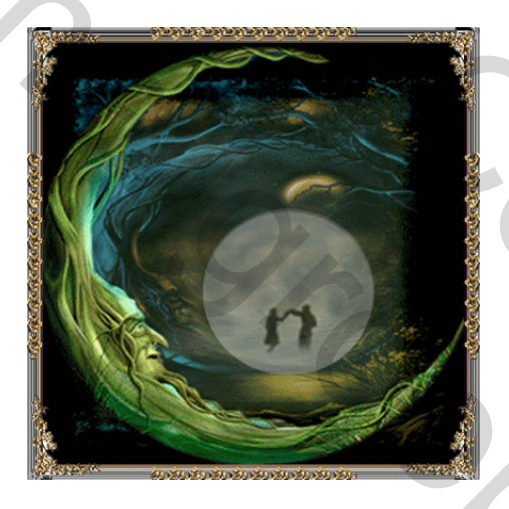

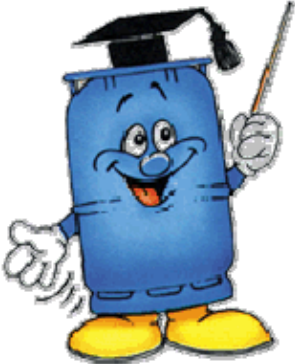

Nu heb ik een gouden tip binnen gekregen van een ander Senior en wat voor eentje - PEETJE 60

Die is er met zijn nieuwe gps stukken sneller ..... moet je luisteren

Open een nieuwe bestand – plaats het plaatje Moon en je kader.

Transporteer dit geheel naar IR

Open plaatje koppel.

Selecteer alle lagen van het plaatje koppel en sleep deze in je plaatje Moon.

Pas wat aan via vrije transformatie.

Selecteer de volle maan met koppel – neem ovaal selectiegereedschap – ctrl indrukken voor perfecte cirkel !

GA NU OP LAAG MOON STAAN – druk op delete (eventueel met doezelaar)

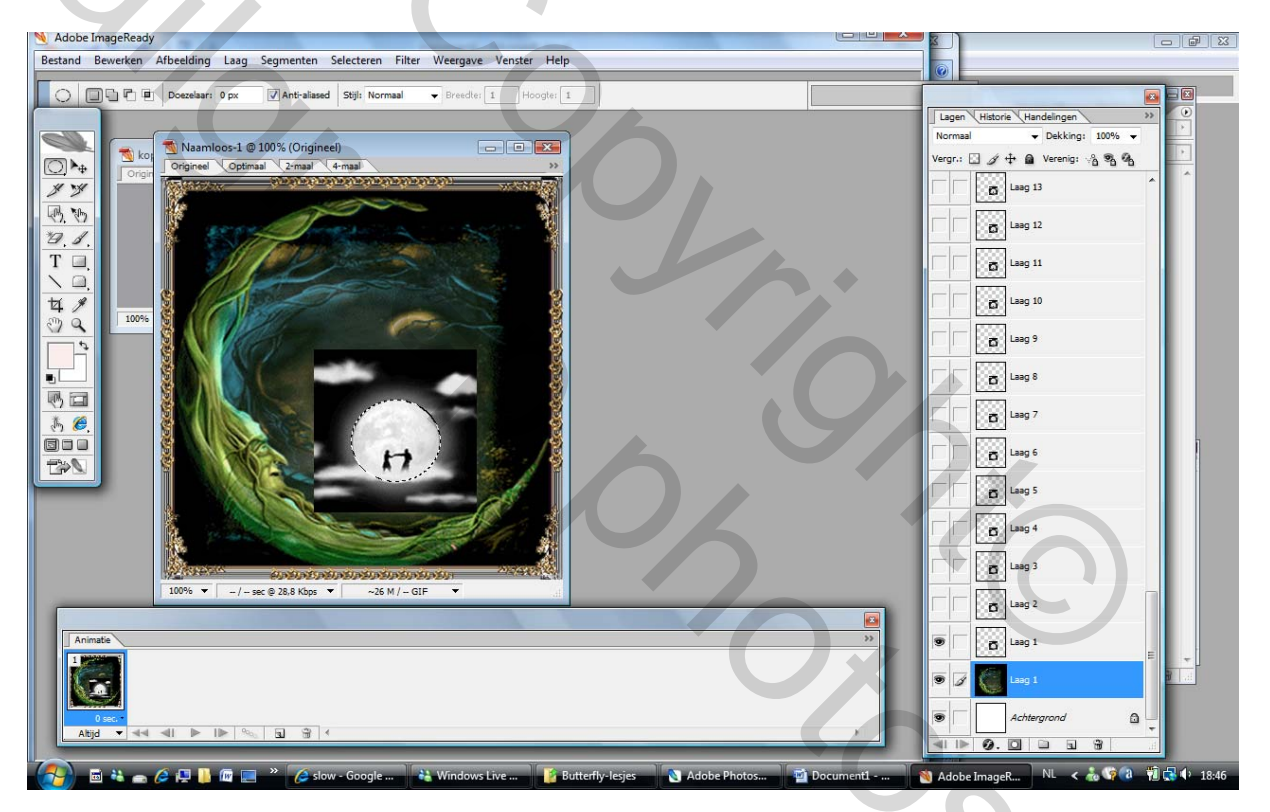

Zet even ter controle het oogje van je lagen koppel uit.

Er is een gat in de laag moon !!!

Hier kan je ook een slagschaduw toevoegen, schuine kant reliëf, of met de natte vinger rond die cirkel gaan, eventueel nog wolkjes tevoorschijn toveren.

|   | C Dezelaar: 0 px VAntraliased Stijl: Normaal V Breedler 1 Hoogler: 1                                                                                                    |         | _                             |    |
|---|----------------------------------------------------------------------------------------------------|---------|-------------------------------|----|
|   |                                                                                                    | Lagen   | (Historie (Handelingen )      | >> |
|   | Naamloos-1 @ 100% (Originee)                                                                                                    | Normaa  | ▼ Dekking: 100% ▼             |    |
|   | Charles Contract Contract Cont | Vergr.: | ි ⁄ ⊕ බ Verenig: ැදී මී ඉී    | _  |
|   | У У — Полоникание на на на на на на на на на на на на на                                                                                                    |         | Laag 13                       | ^  |
| 1 | ð. m. 🕴 👘 👘                                                                                                    |         | 5000                          |    |
| 2 |                                                                                                    |         | Con Long 12                   |    |
|   | T D.                                                                                                    |         | Laag 11                       |    |
|   |                                                                                                    |         | E331                          |    |
|   |                                                                                                    |         | Laag 10                       |    |
|   |                                                                                                    |         | Laag 9                        |    |
|   |                                                                                                    |         | E331                          |    |
|   |                                                                                                    |         | C Laag 8                      |    |
|   |                                                                                                    |         | Laag 7                        |    |
|   |                                                                                                    |         | E33.                          |    |
|   |                                                                                                    |         | D Laag 6                      |    |
|   |                                                                                                    | Geeft 2 | tichtbaarheid van de laag aan |    |
|   |                                                                                                    |         | ECC.                          |    |
|   |                                                                                                    | 1 1     | Laag 4                        |    |
|   |                                                                                                    |         | Laag 3                        |    |
|   | 100% V -/- sec @ 28,8 Kbps V -26 M /- GIF V                                                                                                    |         | E331                          |    |
|   |                                                                                                    |         | Laag 2                        |    |
|   | Animate                                                                                                    |         | D Laag 1                      |    |
|   |                                                                                                    |         |                               | -  |
|   |                                                                                                    | 93      | Laag 1                        |    |
|   |                                                                                                    |         | Achtergrond                   |    |
|   |                                                                                                    |         | <u>A</u> <b>D D D D D</b>     | ÷. |

Plaats je plaatje Moon bovenaan onder je laag kader !!!!

Herhaal vanaf \*\*\*\*\*

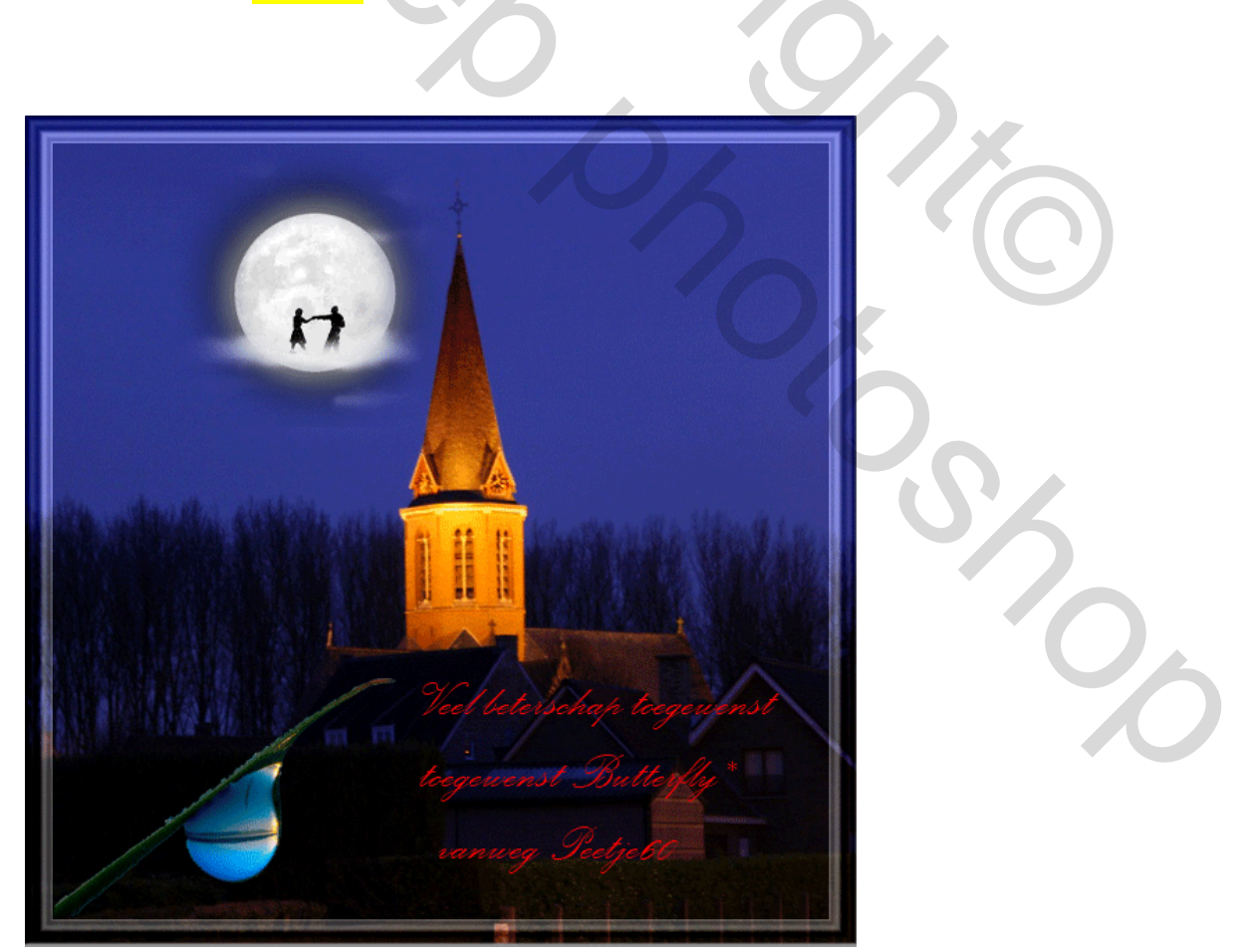

Veel plezier Butterfly\* en Peetje 60